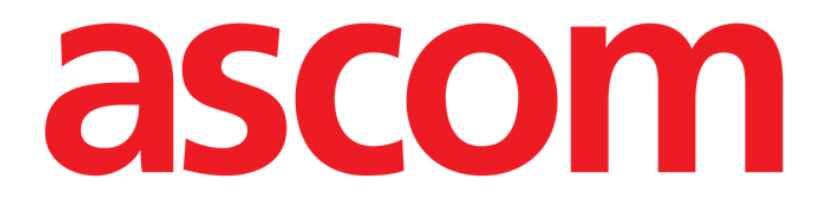

## Identity Net Användarmanual

Version 2.0

2023-05-15

ASCOM UMS srl unipersonale Via Amilcare Ponchielli 29, 50018, Scandicci (FI), Italy Tel. (+39) 055 0512161 – Fax (+39) 055 829030 www.ascom.com

## **Identity Net**

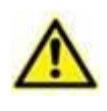

För allmän och detaljerad information om produktmiljön och bruksanvisningen för Control Bar mjukvaran, se specifik dokumentation för produkten. Kunskapen om och förståelsen av dessa dokument är obligatorisk för lämplig och säker användning av Identity Netmodulen som beskrivs i detta dokument.

Identity-modulen gör det möjligt att koppla / koppla från enheter till patienter både på stationära och på handhållna enheter.

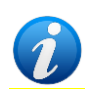

Endast en deluppsättning av de konfigurerade enheterna är kvalificerad för proceduren för snabb koppling / frånkoppling. De enheter som är anslutna till ett räcke / en säng och som är kopplade till den sängen genom Digistat Suite Configuration Application visas inte i Identity-modulen.

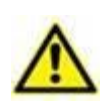

Trådlösa infusionspumpar kopplas automatiskt bort från patienten när de täcks av Wi-Fi eller stängs av i mer än det antal sekunder som anges i konfigurationsalternativet "PatientDeviceAssocTimeout".

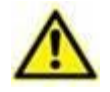

Det är nödvändigt att koppla den trådlösa infusionspumpen till patienten varje gång en ny infusion påbörjas.

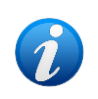

Om en patient skrivs ut och sedan åter tas in, så står enheterna förbundna med patientens tidigare antagning. Använd Identitetsmodulen för att förbinda enheterna med patientens senaste antagning. Så här öppnar du Identity-modulen på stationära arbetsstationer:

Klicka på 
-ikonen.

Följande skärm visas (Fig 1).

|   | Otilld                | elade enheter                    | Tilldelade enheter |  |  |  |          |
|---|-----------------------|----------------------------------|--------------------|--|--|--|----------|
| B | Sök efter serienummer |                                  |                    |  |  |  | 9        |
|   | , contra              | <b>Alaris neXus PK</b><br>1 mL/h | - IP1M12401        |  |  |  | R        |
|   | , such the            | Alaris neXus CC<br>26.67 mL/h    | - IP1M12802        |  |  |  | <b>V</b> |
|   | , such the            | Alaris neXus CC<br>8 mL/h        | - IP2M12701        |  |  |  | C        |
|   | , such                | Alaris neXus PK<br>11.33 mL/h    | - IP2M12402        |  |  |  | Ø        |
|   | , such the            | Alaris neXus PK<br>2 mL/h        | - IP2M13303        |  |  |  | C        |
| F | ig 1                  |                                  |                    |  |  |  |          |

Två flikar, angivna i Fig 1 **A**, gör det möjligt att välja antingen en lista över enheter som är kopplade till en patient ("Tilldelad") eller listan över enheter som inte har tilldelats en patient ("Ej tilldelad"). Standard är "Ej tilldelad".

## **1.1 Procedur för att koppla samman**

För att koppla en enhet till en patient,

> Välj fliken "Ej tilldelad" (om den inte redan markerad).

Listan över enheter som inte tilldelats visas på detta sätt. Varje rad motsvarar en enhet.

Hitta den enhet som ska kopplas.

Ett sökverktyg är tillgängligt (Fig 1 B). Du kan söka efter enhetens serienummer.

Sökning med streckkodsskanning är också tillgänglig. Skanna den önskade enhetens streckkod för att visa den rad som hänvisar till den relaterade enheten.

På raden som motsvarar den önskade enheten,

➢ Klicka på -ikonen som anges i Fig 1 C.

Följande skärm öppnas (Fig 2), och ber om att välja den patient som enheten ska kopplas till.

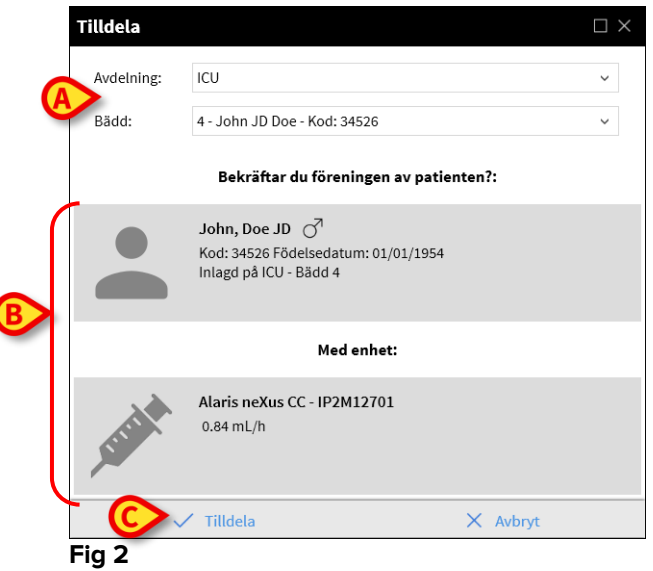

Använd rullgardinslistorna som anges i Fig 2 **A** för att välja patienten.

Den valda patientdata och utvalda enhetsdata visas i fönstret (Fig 2 **B**). Om datan är korrekt

klicka då på knappen som anges i Fig 2 C.

Kopplingen mellan enhet och patient är nu fullbordad.

## 1.2 Procedur för att koppla från

För att koppla från en enhet från en patient.

- Öppna Identity-modulen.
- Välj Tilldelad -fliken (Fig 3 A).

Följande innehåll visas.

| 0 | Sök ef | ter serie               | nummer, patientnamn, patientkod                                 |  | Q, |  |  |
|---|--------|-------------------------|-----------------------------------------------------------------|--|----|--|--|
| B | >:     | <b>John,</b><br>Kod: 35 | <b>Brown 03</b> ♂ <sup>7</sup><br>i427 Födelsedatum: 01/01/1953 |  | ß  |  |  |
|   |        | , such                  | <b>Alaris neXus CC - IP2M12701</b><br>8 mL/h                    |  | X  |  |  |
|   | 0      |                         | Alaris neXus PK - IP2M12402<br>11.33 mL/h                       |  | S. |  |  |
|   |        |                         | <b>Alaris neXus PK - IP2M12404</b><br>2 mL/h                    |  | S. |  |  |
| B | >:     | <b>John,</b><br>Kod: 34 | <b>Doe JD</b> ♂ <sup>1</sup><br>I526 Födelsedatum: 01/01/1954   |  |    |  |  |
|   |        | - Strike                | <b>Alaris neXus PK - IP2M13303</b><br>2 mL/h                    |  | S. |  |  |
|   | C      |                         | Alaris neXus PK - IP2M12605<br>2.3 mL/h                         |  | S. |  |  |
|   |        |                         |                                                                 |  |    |  |  |

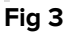

Mörkgrå rader avser patienter (Fig 3 **B**). Ljusgrå rader avser enheter (Fig 3 **C**). Alla de enheter som är kopplade till en patient listas nedanför patientnamnet. Ett sökverktyg är tillgängligt (Fig 3 **D**), vilket gör det möjligt att söka efter en specifik enhet. Sökning kan utföras med enhetens serienummer / patientnamn / patientkod.

- > Hitta raden som motsvarar enheten som ska kopplas bort.
- Klicka på Zknappen (Fig 3 E).

Följande fönster öppnas och begär användarbekräftelse (Fig 4).

| Lösgöra |                                                                                   | $\Box \times$ |
|---------|-----------------------------------------------------------------------------------|---------------|
|         | Bekräftar du inte föreningen till patienten?:                                     |               |
|         | John, Brown 03 전<br>Kod: 35427 Födelsedatum: 01/01/1953<br>Inlagd på ICU - Bädd 3 |               |
|         | Med enhet:                                                                        |               |
| L'III   | Alaris neXus PK - IP2M12402<br>11.33 mL/h                                         |               |
| ~       | ′ Lösgöra X Avbryt                                                                |               |

Fig 4

> Klicka på knappen som anges i Fig 4 **A** för att slutföra proceduren med frånkopplingen